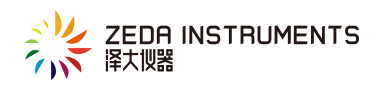

# 485 有线温湿度监测系统的安装、调试指导书

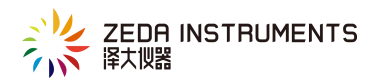

非常感谢您选择使用我司产品,如果在使用过程中有遇到任何疑问或问题,都可致电我司售后 部门(4009002988),我们都将竭诚为您服务。

在操作设备前,请您仔细阅读本产品说明书文件,以便给您带来最好的使用体验。

# 一 系统的硬件组成

485 变送器、网络控制箱(内含开关电源、空气开关、串口服务器、线排)、4\*0.5 护套线、86 面板、86 明盒、服务器电脑(用于安装数据监测系统软件)以及交换机、网线若干。

## 二 系统走线图与接线方法

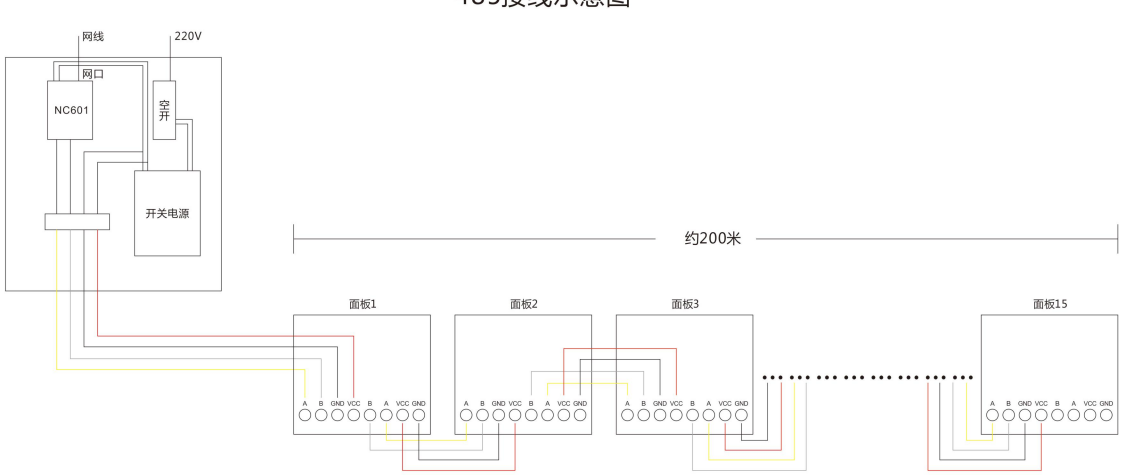

485接线示意图

接线方法:从网络控制箱的线排处引一根 4\*0.5 的护套线出来,然后按照上图所示,将所有的 86 面 板串接起来。一般情况一个控制箱可以接 15 块面板,线路总长度控制在 200 米内 86 面板的接线方法:

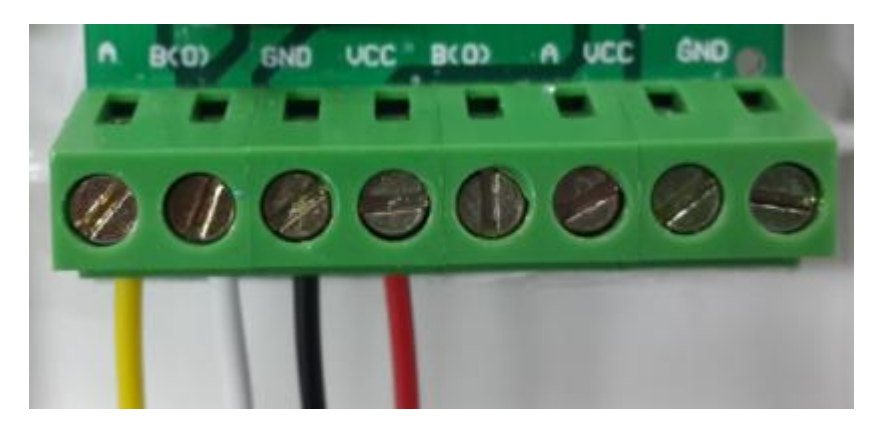

86 面板上的 A、B(0)、GND、VCC 分别代表 485 信号正(黄线)、485 信号负(白线)、电源负(黑线)、电源正(红线)。接线时注意每种颜色的电线所代表的含义

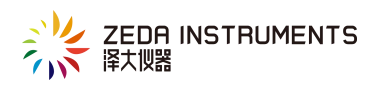

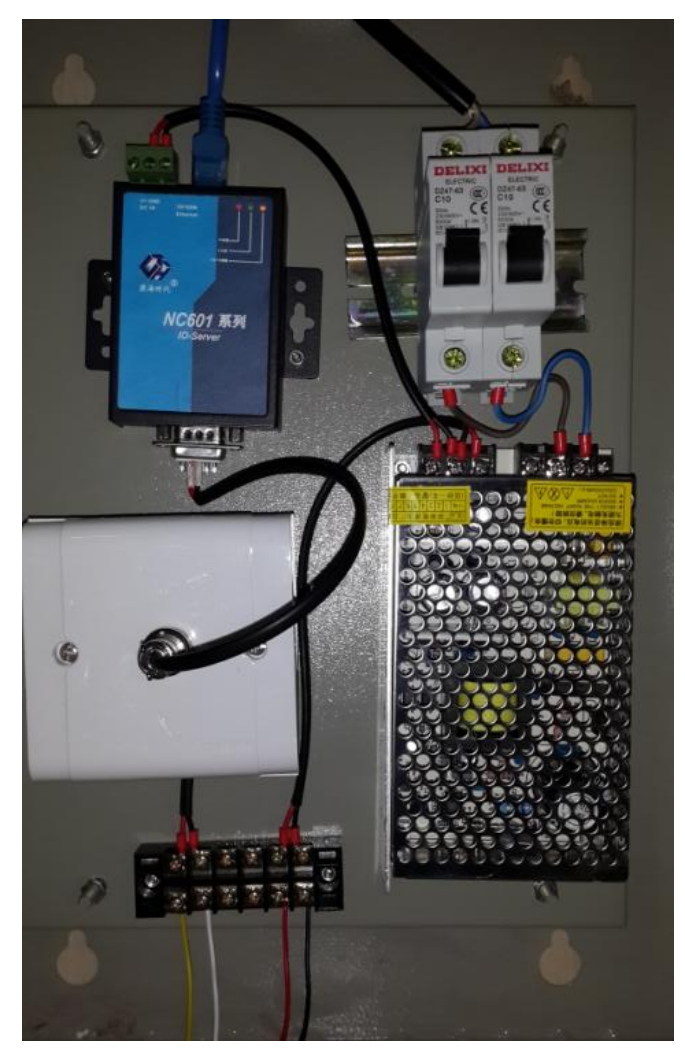

上图是网络控制箱的内部结构,请注意左下角位置线排上的4中颜色的电线,它们与 86 面板所对应的关系如下:

## <u>黄色一A; 白色-B(0)、黑色-GNG、红色-VCC</u>

下图是安装完成后现场图

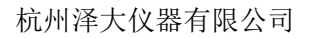

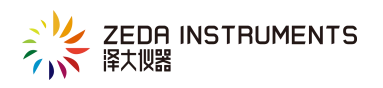

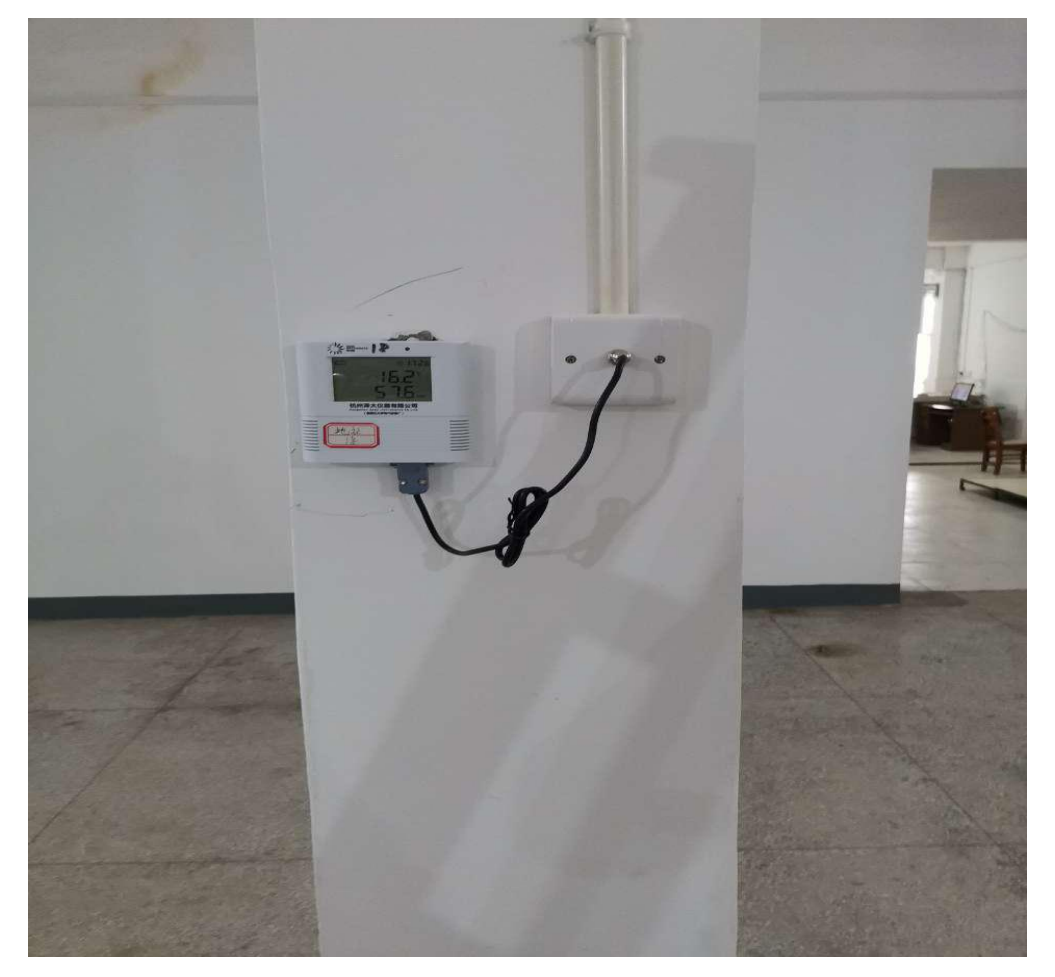

# 三 调试

3.1 网络控制箱的设置

此步骤主要是设置网络控制箱内"串口服务器"的 IP 地址、串口配置和工作模式 3.1.1 将网络控制箱接上 220V 市电;然后把串口服务器和电脑通过网线直连,在该电

SmartSetGUI. exe

脑上打开; SmartSetGUI. exe"工具(该工具可以向我公司售 后服务部索取 4009002988),如下图:

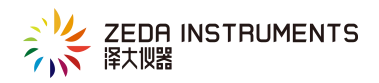

| 🕺 Smart Set GU | ſ        |                 |                   |  |
|----------------|----------|-----------------|-------------------|--|
| 设置(S) 工具 语     | 信(L) 帮助( | H)              |                   |  |
| 🔍 搜索设备         | 🛃 设置     | 🚫 远程连接 😽 清空列表   | ? 帮助              |  |
| 型号             | 名称       | IP地址            | Mac地址             |  |
| NC601B-1-5418  |          | 172, 16, 8, 219 | 6C-B3-50-06-4E-60 |  |
|                |          |                 |                   |  |
|                |          |                 |                   |  |
|                |          |                 |                   |  |
|                |          |                 |                   |  |
|                |          |                 |                   |  |
|                |          |                 |                   |  |
|                |          |                 |                   |  |
|                |          |                 |                   |  |
|                |          |                 |                   |  |
|                |          |                 |                   |  |
|                |          |                 |                   |  |
| 发现 1 个设备       |          |                 |                   |  |

点击"搜索设备"按钮,就会搜出串口服务器当前的 IP 地址

3.1.2 修改当前正在与串口服务器直连的电脑的 IP 地址,改成和上一步骤搜出来的串口服务器 IP 地址在同一网段的 IP。例如上一步骤搜出来的 IP 为 172.16.8.219,那么此时电脑的 IP 需要修改成为 172.16.8.\* "\*"表示任意值,但不包括 219。

3.1.3 打开电脑的浏览器,在地址栏输入串口服务器的 IP 地址并回车(本例中是 172.16.8.219),然后进入修改的配置网页如下图:

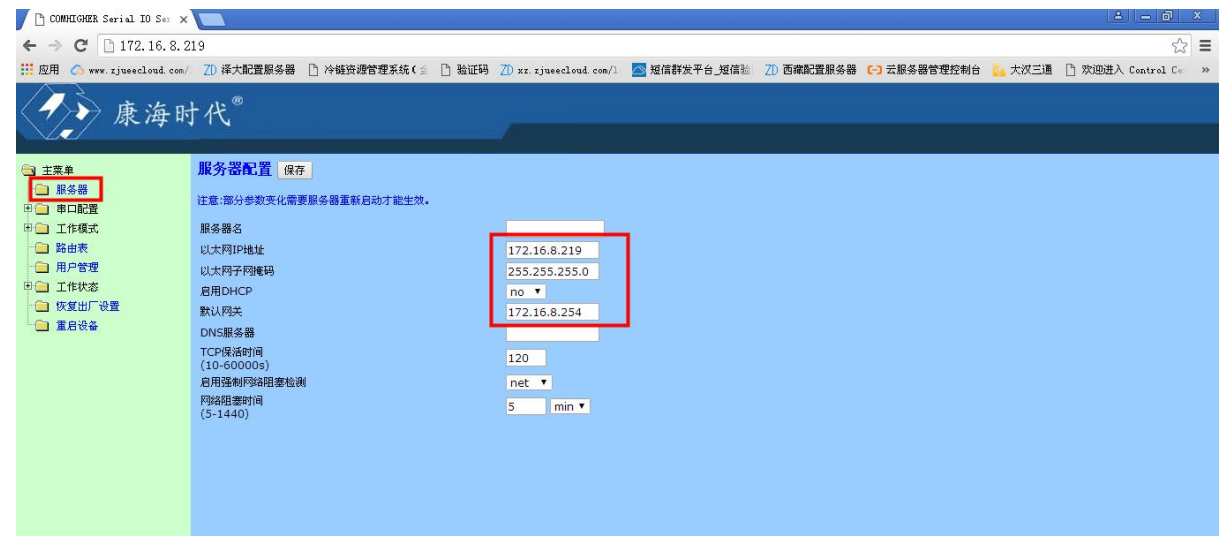

进入网页后,点击左侧"服务器",然后对"以太网 IP 地址"、"以太网子网掩码"和"默认网关", 修改完后点击上方的"保存"按钮。此步骤是对串口服务器重新分配 IP 地址,因为网络控制箱(串

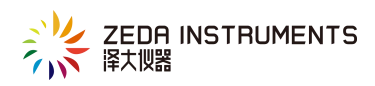

口服务器)最终是要接入业主的局域网,因此"以太网 IP 地址"、"以太网子网掩码"和"默认网 关"需要有业主根据自身局域网情况来提供。

| COMHIGHER Serial IO Ser ×                    |                                       |                     |       |                          |                |                 |               |        |                   |       |
|----------------------------------------------|---------------------------------------|---------------------|-------|--------------------------|----------------|-----------------|---------------|--------|-------------------|-------|
| ← → C 🗋 172.16.8.2                           | 19                                    |                     |       |                          |                |                 |               |        | ź                 | 3 =   |
| 🔢 应用 🔿 www.zjueecloud.com/                   | ZD 译大配置服务器 🗋                          | 冷链资源管理系统(🚊          | 🗋 验证码 | ZD xz. zjueecloud. com/1 | 🔤 短信群发平台_短信器   | ZD 西藏配置服务器      | (-) 云服务器管理控制台 | 🛻 大汉三通 | 🗋 欢迎进入 Control Co | e) >> |
| ●● 康海时                                       | ↑代◎                                   |                     |       |                          |                |                 |               |        |                   |       |
| 중 主菜单 중 服务器                                  | 端口1配置 保存 应                            | <b>用</b>            |       |                          |                |                 |               |        |                   |       |
|                                              | 社意:部分参数变化需要服务<br>波特率<br>(1200-921600) | 6個重新启动才能至效。<br>9600 | •     |                          | 类型             |                 | RS485_HALF    | •      |                   |       |
| 王仁模式 王仁模式 品 路由表                              | 数据位 校验方式                              | 8 <b>*</b>          | _     |                          | 停止位流量控制        | 4               | 1 1           | 48 🗢   |                   |       |
| <ul> <li>用户管理</li> <li>田 (二) 工作状态</li> </ul> | RX间隔时间<br>(0-1000ms)                  | 10                  |       |                          | RX最小<br>(0-409 | -<br>直包长度<br>6) | 4096          | - one  |                   |       |
| <ul> <li>恢复出厂设置</li> <li>重启设备</li> </ul>     | RTS信号                                 | on(in               | it) 🔻 |                          | DTR信号          | }               | on(init) 🔻    |        |                   |       |
|                                              | - 高級选项                                |                     |       |                          |                |                 |               |        |                   |       |

接上一步;修改完 IP 并保存后,点击左侧"串口配置——端口 1",将右侧的波特率改为:9600; 类型改为 RS485 HALF(其余参数不改)修改完后点击上方的"保存"按钮。

| COMMIGHER Serial IO Ser 🗙  |           |              |                |                          |              |            |               |          |                           |
|----------------------------|-----------|--------------|----------------|--------------------------|--------------|------------|---------------|----------|---------------------------|
| ← → C 🗋 172.16.8.219       |           |              |                |                          |              |            |               |          |                           |
| 🛄 应用 🔿 www.zjueecloud.com/ | ZD 译大配置服务 | 器 🗋 冷雄资源管理)  | 系统(🖆 🗋 验证码     | ZD xz. zjueecloud. com/1 | 🔤 短信群发平台_短信验 | ZD 西藏配置服务器 | (-) 云服务器管理控制台 | 🔼 大汉三通 📋 | ] 欢迎进入 Control Ce >>>     |
| ▲ 康海时代 "                   |           |              |                |                          |              |            |               |          |                           |
|                            |           |              |                |                          |              |            |               |          |                           |
| 🔁 主菜单                      | 端口1模式面    | 置保存          |                |                          |              |            |               |          |                           |
| ▶ ● 服务器                    | 注意:部分参数变( | と需要服务器重新启动才  | 能生效。           |                          |              |            |               |          |                           |
|                            | 工作模式      |              | TCP/UDP Socket | -                        |              |            |               |          |                           |
| 日 日 工作模式                   | TCP数据模式   |              | raw T          |                          | 本地端口         |            | 10001         |          |                           |
| 1. 🗀 端口1                   | CR解释为     |              | cr 🔻           |                          | LF解释为        |            | lf 🔻          |          |                           |
| 日日 路由表                     | 会话数       |              | 4 🔻            |                          | 忽略NULL       | 宇符         | no 🔻          |          |                           |
| □ 用户管理 □ 工作状态 □ 佐賀山口沿器     | 会话        | 协议           | 本地端口           |                          | 对端主机         | 对端的        | 前口 发起连接       | 断开连      | 断开连接<br>变闲时间<br>(1-7200s) |
| □ (火夏田) 牧臣                 | 1         | TCP server 🔻 | 0              |                          |              | 0          | always 🔻      | none     | ▼ 5                       |
|                            | 2         | TCP server 🔻 | 0              |                          |              | 0          | always 🔻      | none     | ▼ 5                       |
|                            | 3         | TCP server ▼ | 0              |                          |              | 0          | always 🔻      | none     | ▼ 5                       |
|                            | 4         | TCP server ▼ | 0              |                          | ]            | 0          | always 🔻      | none     | • 5                       |
|                            |           |              |                |                          |              |            |               |          |                           |

接上一步:修改完"串口配置"并保存,点击"工作模式——端口1",将右侧的工作模式改为: TCP/UDP Socket;会话数改为:4(其余参数不变)修改完后点击上方的"保存"按钮。然后点击 左下角的"重启设备"

通过以上3个步骤,就完成对网络控制箱(串口服务器)的IP配置、串口配置、工作模式配置。如果不放心可以再次通过"SmartSetGUI.exe"工具搜索IP,看看串口服务的IP是否被改过来。

3.2 变送器地址的修改

和上一步相同,将网络控制箱接上 220V 市电;然后把串口服务器和电脑通过网线直连,然后再控制箱线排上接入 4\*0.5 护套线,并将护套线的另一端接入 86 面板(接线方法详见本说明的第二部分)如下图所示:

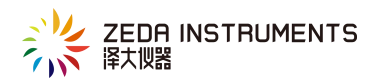

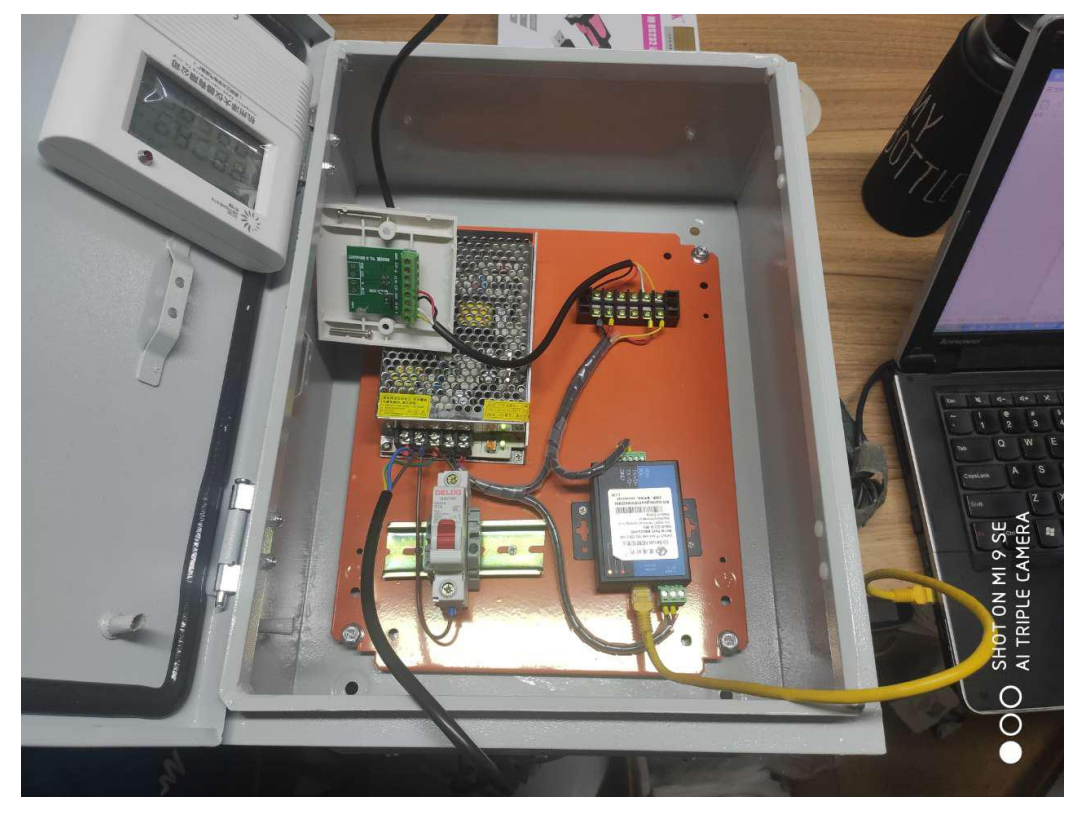

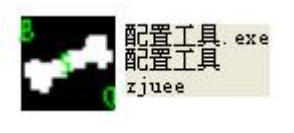

打开配置工具

,如下图:

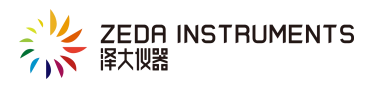

| 🚰 配置工具(注册版 🛛7.0)                                                                                         |                                                                                                    |
|----------------------------------------------------------------------------------------------------|----------------------------------------------------------------------------------------------------|
| 硬件版本号:1.00<br>软件版本号:1.00<br>该件版本号:1.00<br>该取2<br>12<br>近置 曲线校准 五史数据 ■研究音                                 | 大仪器有限公司 Jun 20 16:32:43 2020<br>串ロ → 9600 → 打开 #285t (ms) 600<br>IP 192 .168 . 0 .233 端口: 10001 OK                                                                               |
| - 设置地址<br>原地址 新地址 4<br>「12」「5」 设置<br>校准功能配置<br>温度校准开启「 读配置<br>湿度校准开启「 写配置<br>つ时钟配置<br>2020.06.2036.20121 | 1         报警设置       上限       下限         温度(℃):       0.0       0.0         湿度(%RH):       0.0       0.0         遠配置       写配置         温度报警开启       写配置         湿度报警开启       写配置 |
| 2020-06-20 26:29:31<br>读时间 设置时间<br>记求参数设置<br>记录间隔: C 小时<br>• 分钟<br>存储容量: 组<br>读配置 写配置                    | 控制设置 上限 下限<br>温度(℃): 0.0 0.0<br>湿度(%RH): 0.0 0.0<br>[读配置] 写配置]<br>温度控制开启 □ 读配置]<br>湿度控制开启 □ 写配置]<br>〕 执行操作: 清空数据                                                                 |

修改方法:第一步选择 IP 通讯,填入串口服务器的 IP 并端口 10001;第 二步点击读时间,如果提示读取成功,进入第三步;第三步观察版本号框 内的数字,这个数字就是变送器当前的地址(本例为 12);第四步,在"地 址设置"框内填入"原地址(当前地址)"和"新地址(您希望修改完后 的地址)"并点击设置,弹出"设置成功"后结束。

设置完一台变送器后更换一台,重复上述过程。设置完地址的变送器,最 好用记号笔在仪器的表面注明。

8

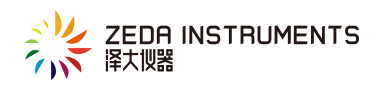

#### 3.3 数据监测系统软件的设置

▶ 打开数据监测系统软件->》点击登录->》停止-> "设置"中选择"设备管理"。

| ∧/数据监测系统  |                                |                            |                     |                    |                        |           |
|-----------|--------------------------------|----------------------------|---------------------|--------------------|------------------------|-----------|
| 8 माम     | 登陆 🔒 注销 🛛 👁 🖞                  | 锰测 🛛 停止                    | 2 设置                | ?帮助                | □ 演                    | 示模式       |
| 实时界面 历史信  | 息 GPS地图 统计分析                   | 企业地图                       |                     |                    |                        |           |
|           | (2器台数: ○<br>已连接数: ○<br>未连接数: ○ | 未上传数据:<br>监测状态:正<br>超标台数:0 | <mark>0</mark><br>常 | 报停台数: O<br>重点关注: O |                        | <b>AA</b> |
|           |                                |                            |                     |                    |                        |           |
|           | 实时采集时间: 2020-06-20             | 16:54                      |                     |                    | 首页 上页 下页 尾页            | P         |
| 用户名:admin |                                | 器有限公司 )                    | 版权所有:杭州释            |                    | Sat Jun 20 16:54:51 20 | 020       |

▶ 选择"设备管理"弹出如下图,点击"增加"。

| 仪器设置 |             |    |         |      |       |     |      |    |     |      |      |        |
|------|-------------|----|---------|------|-------|-----|------|----|-----|------|------|--------|
| 企业:  | 默认          |    | 🖌 仓库: 🤊 | E 💽  | / 总数: | 0   | 增    | 加删 | 除   | 改平均值 | 报停   | 同步数据接口 |
|      | ID号         | 地址 | 名称      | 通讯方式 | 串     | IP地 | ak 👘 | 端  | SN号 | 记录间隔 | 用户峰值 |        |
|      |             |    |         |      |       |     |      |    |     |      |      |        |
|      |             |    |         |      |       |     |      |    |     |      |      |        |
|      |             |    |         |      |       |     |      |    |     |      |      |        |
|      |             |    |         |      |       |     |      |    |     |      |      |        |
|      |             |    |         |      |       |     |      |    |     |      |      |        |
|      |             |    |         |      |       |     |      |    |     |      |      |        |
|      |             |    |         |      |       |     |      |    |     |      |      |        |
|      |             |    |         |      |       |     |      |    |     |      |      |        |
|      |             |    |         |      |       |     |      |    |     |      |      |        |
|      |             |    |         |      |       |     |      |    |     |      |      |        |
|      |             |    |         |      |       |     |      |    |     |      |      |        |
|      |             |    |         |      |       |     |      |    |     |      |      |        |
|      |             |    |         |      |       |     |      |    |     |      |      |        |
|      |             |    |         |      |       |     |      |    |     |      |      |        |
| □全   | □ 全选 〔统一设置〕 |    |         |      |       |     |      |    |     |      |      |        |

▶ 点击"增加"后显示如下图,设置相关参数。

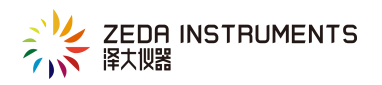

| 企业: 默认       ● 企业: 默认       ● 企业: 默认       ● 企业: 默认       ● 企业: 默认       ● 企业: 默认       ● 企业: 默认       ● 企业: 默认       ● 企业: 默认       ● 企业: 默认       ● 企业: 默认       ● 公里: 默认       ● 公里: 默认       ● 公里: 默认       ● 公里: 默认       ● 公里: 默认       ● 公里: 默认       ● 公里: 默认       ● 公里: 默认       ● 公里: 默认       ● 公里: 默认       ● 公里: □       ● ○ □       ● ○       ● ○       ● ○       ● ○       ● ○       ● ○       ● ○       ● ○       ● ○       ● ○       ● ○       ● ○       ● ○       ● ○       ● ○       ● ○       ● ○       ● ○       ● ○       ● ○       ● ○       ● ○       ● ○       ● ○       ● ○       ● ○       ● ○       ● ○       ● ○       ● ○       ● ○       ● ○       ● ○       ● ○       ● ○       ● ○       ● ○       ● ○       ● ○       ● ○       ● ○       ● ○       ● ○       ● ○       ● ○       ● ○       ● ○       ● ○       ● ○       ● ○       ● ○       ● ○       ● ○       ● ○       ● ○       ● ○       ● ○       ● ○       ● ○       ● ○       ● ○       ● ○       ● ○       ● ○       ● ○       ● ○       ● ○       ● ○       ● ○       ● ○       ● ○       ● ○       ● ○       ● ○       ● ○       ● ○       ● ○       ● ○ </th <th>仪器设置</th> <th>ΞЩ</th> <th></th> | 仪器设置         | ΞЩ                                                                                                    |                                        |
|----------------------------------------------------------------------------------------------------|--------------|----------------------------------------------------------------------------------------------------|----------------------------------------|
| ID号 地址 名称 通讯方       名称: 收备 地址: 12 N号:       记录间隔 用户峰值         位置:       上传 代码:       通讯方式:         通讯方式:       ● 默认 验证码:       ● 串口通讯 串口号: 0         ● P通讯 P地址: 192.168.0.233       ····································                                                                                                    | 企业:默认 🔽 仓库:无 | 企业: 默认                                                                                                    | ⊻ 文 平均值 报 停 同步数据接口                     |
| □ 全选 统一设置                                                                                                    | □ 全选 统一设置    | 名称: 设备       地址: 12       ₩号:         位置:       上传 代码:         通讯方式:       上传 代码:         ● 即通讯       串口号: 0         ● p通讯       即地址: 192 . 168 . 0 . 233         端口号: 10001       「端口监明         ● 了优讯       中地器: 元         ● 了代載通讯       中继器: 元         ● 了代載通讯       中继器: 元         ● 「日本       「第四         ● 「日本       「第四         ● 「日本       「第四         ● 「日本       「第四         ● 「日本       「日本         ● 「日本       「日本         ● 「日本       「日本         ● 「日本       「日本         ● 「日本       「日本         ● 「日本       「日本         ● 「日本       「日本         ● 「日本       「日本         ● 「日本       「日本         ● 「日本       ● 「日本         ● 「日本       「日本         ● 「日本       ● 「日本         ● 「日本       ● 「日本         ● 「日本       ● 「日本         ● 「日本       ● 「日本 | <ul> <li>记录间隔 用户峰值</li> <li></li></ul> |

- 注:1)地址:变送器的当前地址
  - 2) IP 端口: 网络控制箱(串口服务器)的 IP 和端口
  - 3) 点击"+"弹出如下图,添加所需要的通道类型。
  - 4) 历史间隔和报警间隔记录时间设置。

| ✔ 数据监测系统(空调控制系统)  |                                                                                                    |                                                                                                    |                                                                                                    |                          |
|-------------------|----------------------------------------------------------------------------------------------------|----------------------------------------------------------------------------------------------------|----------------------------------------------------------------------------------------------------|--------------------------|
| 🗟 打开 🔱 登陆 (       | ┓注销   ⊙ 监测   (                                                                                                    | 🛈 停止 🖉 设置                                                                                                    | ?帮助                                                                                                | □ 演示模式                   |
| 仪器设置              | 修改                                                                                                    |                                                                                                    |                                                                                                    |                          |
| 企业: 默认 ▼ 仓库: 无    | ;空调控制; 企业: 默认                                                                                                    | ▼ 仓库: 无                                                                                                    | ▼ 文 平均值                                                                                            | 报 停 同步数据接口               |
| ID号 地址 名称 迫力      |                                                                                                    | 배바나·1 SN号: 7E36620                                                                                                    |                                                                                                    | 用户峰值 通道1报警上              |
| □ 全选 统一设置<br>实时采集 | 通道     単位     会小規 留       温度     SkH     「       電話     A     「       中国     KW.h     「       功率     W     」       二氧…     mol     …       二氧…     …     」       第     …     」       第     …     」       第     …     」       第     …     」       第     …     」       第     …     」       第     …     」       第     …     …       第     …     …       通道     单位       温度     …       二     …       ご     …       ご     …       回     」       回     」       回     …       回     …       回     …       二     …       …     …       …     …       …     …       …     …       …     …       …     …       …     …       …     …       …     …       …     …       …     …       …     …       … | 通道:       温度         通道:       温度         值上限:       100         推整上限:       100         上限差值:       0         用户峰值:       100         通定:       100         現要上限:       100         現要上限:       100         100.0       -40.0         100.0       -40.0         100.0       -40.0         方钟       报警 间隔:       1         定       取 消 | 单位: C<br>「下限: 40<br>下下限: 40<br>思済<br>理<br>()<br>()<br>()<br>()<br>()<br>()<br>()<br>()<br>()<br>() | 上页下页尾页一分                 |
| 用户名: admin        | <br>公司                                                                                                    | 版权所有: 杭州泽大仪器                                                                                                    |                                                                                                    | Fri Nov 29 11:44:01 2019 |

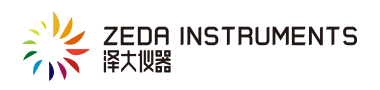

| 🗡 数据监测系统(空调控制系统)                                                                        |                                                             | - <b>-</b> X                                  |
|-----------------------------------------------------------------------------------------|-------------------------------------------------------------|-----------------------------------------------|
| 🚖 打开 🔷 登陆 🔂 注销                                                                          | 💿 监测 🕕 停止 🖉 设置 📍                                            | ■ 満示模式                                        |
| 仪器设置                                                                                    | 修改                                                          |                                               |
| 企业: 默认                                                                                  | 企业: 默认 ◆ 仓库: 无 ◆                                            | 文 平均值 报 停 同步数据接口                              |
| ID号 地址       名称       通讯方:         一       设备       GPRS          一       设备       GPRS | 名称:设备  地址: 1   SN号: 7E3662001<br>位置:                 上传 代码: | 记录间隔 用户峰值 通道1报警上<br>1/- 100.0/100.0 温度: 100.0 |
| 用户名: admin                                                                              | ₩<br>版权所有:杭州泽大仪器有附                                          | Fri Nov 29 11:44:39 2019                      |

## 设备添加完后,关闭上述对话框,并点击"监测"

| ₩ 数据监测系统 |                                        |                                                           |                                              | ×                        |
|----------|----------------------------------------|-----------------------------------------------------------|----------------------------------------------|--------------------------|
| ▲打开 8    | 登陆 🔓 注销 💿 监                            | 测 🕕 停止 🖉 设置                                               | ?帮助                                          | ■ 廣示模式                   |
| 实时界面 历史信 | 息 GPS地图 统计分析                           | 企业地图                                                      |                                              |                          |
| ⊞ 昌 监测系统 | 仪器台数: 1<br>已连接数: 1<br>未连接数: 0          | 未上传数据: <mark>0</mark><br>监测状态:正 常<br>超标台数: <mark>0</mark> | 报停台数: <mark>0</mark><br>重点关注: <mark>0</mark> |                          |
|          | 数据显示<br>资备<br>(192.168.0.233:10001-12) |                                                           |                                              |                          |
|          | 温度: 27.3<br>湿度: 58.7                   |                                                           |                                              |                          |
|          |                                        |                                                           |                                              |                          |
|          |                                        |                                                           |                                              |                          |
|          |                                        |                                                           |                                              |                          |
|          | 实时采集时间:2020-06-201                     | .7:01                                                     | 首页                                           | 上页下页尾页                   |
| 用户名:先用户  |                                        | 权所有:杭州泽大仪器有限公司                                            |                                              | Sat Jun 20 17:01:14 2020 |

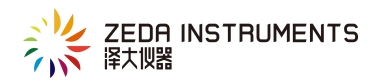

# 四 变送器的技术参数

- ◆ 测量范围: 传感器外置 温度: -40~100℃ 湿度: 0~100%RH
   传感器内置 温度: -20~60℃ 湿度: 0~100%RH
- ◆ 传感器精度: 温度: ±0.5℃ 湿度: ±3%RH
- ◆ LCD 显示屏分辨率:温度 0.1℃ 湿度 0.1%RH 液晶双路
- ◆ 记录容量:标准容量 1500 组,可根据用户实际需求扩容。
- ◆ 传感器类型: 温湿度一体,内置传感器。可根据用户实际需求外置传感器,传感器连线可根据 实际需求加长。
- ◆ 记录间隔: 1 分钟~24 小时可调
- ◆ 通讯接口: RS-485
- ◆ 电源规格: DC12V1A
- ◆ 整机功率: ≤0.144W
- ◆ 外型尺寸: 119mm×117mm×30mm
- ◆ 适用环境: -20~60℃
- ◆ 每个控制箱所带的变送器最好控制在 15 台以内;线路总长度不超过 200 米

## 五 简易故障判断和处理

Q: 单台或零星几台变送器与电脑通讯中断

A: (1)和同一线路上通讯正常的变送器相互交换位置,再在软件上观察交换位置后的通讯情况,如果人就是之前的设备通讯故障,那么是设备本身问题;如果通讯故障的设备变了,那么是线路问题。是设备问题,可以寄回我司维修;如果是线路问题,请专业人士排查线路(排查方法稍微奉上)
 Q: 同一线路上所有设备全部与电脑通讯故障

A: (1)观察所有的变送器是否能正常显示温湿度,如果不能则是控制箱处集中供电的电源出问题 了; (2)如果变送器全部显示正常,观察看串口服务器网线是否插紧; (3)用 ping 的办法,用安 装数据监测系统软件的电脑去 ping 串口服务器的 IP,看能否 Ping 通判断问题是不是出在网络上;

(4) 重启整个控制箱

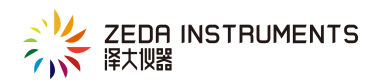

Q: 监测软件内所有无线变送器均与电脑通讯中断

A: (1)查看电脑网线是否插紧; (2)电脑的 IP 地址是否被修改了; (3)集中供电的电源是否 正常

Q: 线路故障如何排查

A:中间断开线路的方法。比如一条线路上总共安装了10台变送器,目前出现通讯时有时无的现象, 那么可以把线路上第五台和第六台之间的线路断开,然后观察前五台通讯是否稳定;如果稳定再在 第五台后面慢慢加仪器;如果还是不稳定那么再把第三台和第四台之间的线断开,同样的方法来观 察通讯是否稳定,直到找出影响线路通讯的那台设备或面板。